## **User Guide**

## Mass Upload New Salary Increment

To upload the new effective salary amount in the system through API Program (Excel File)

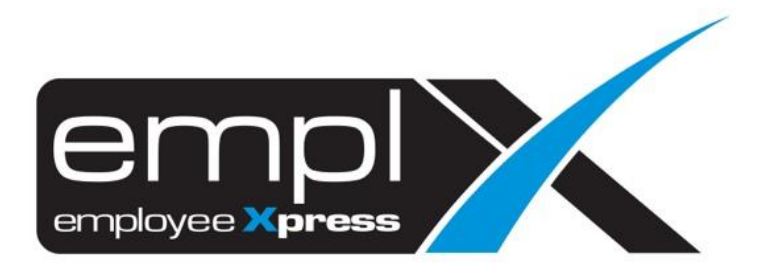

## MASS UPLOAD NEW SALARY INCREMENT

1. Access to API – API Program

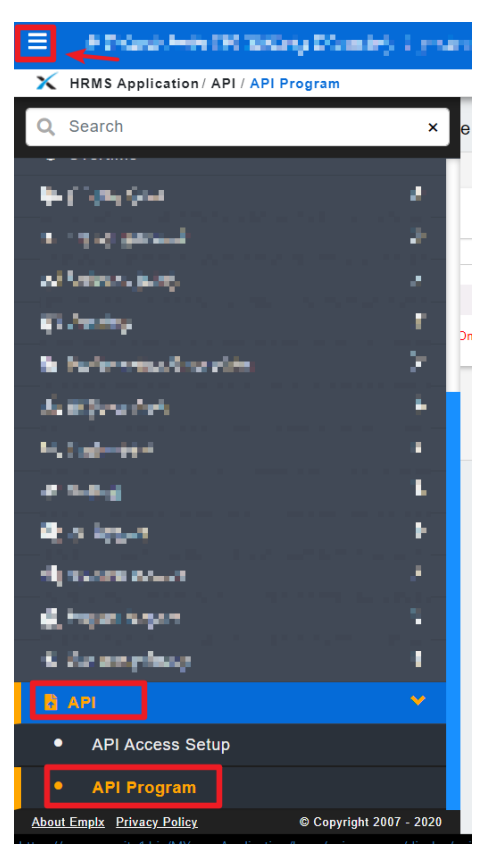

2. API Program [1<sup>st</sup> tab] – Program: [select "Loading employee salary increment"] – click "Download Template"

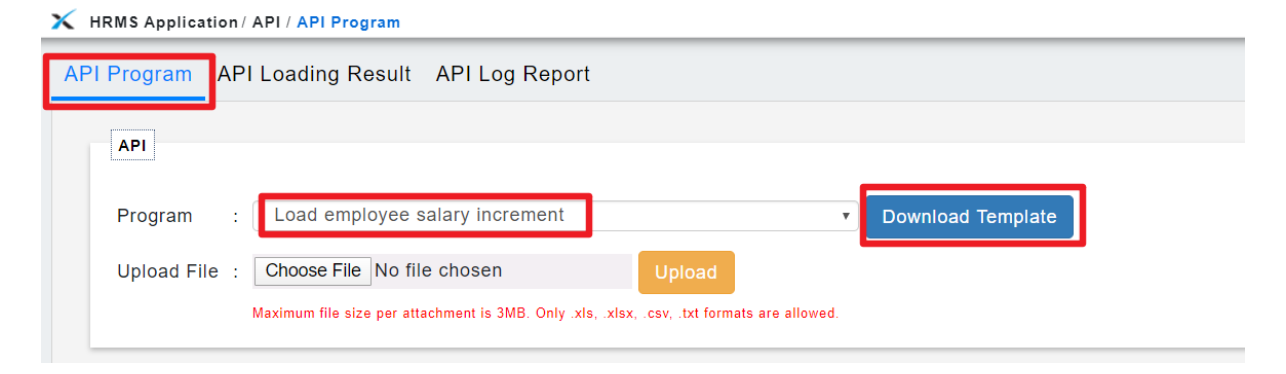

3. Click on "XLSX" to download

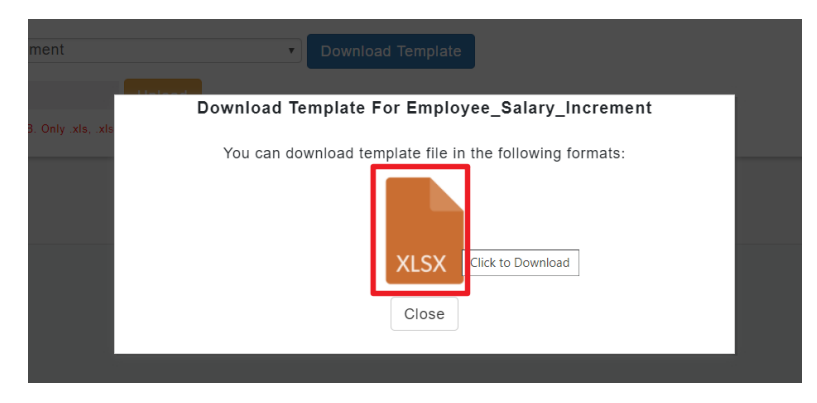

4. <u>Paste</u> into the Downloaded Template file – change "Effective Date" format to "yyyy-mmdd"

| ,   | AutoSave 🖲 | Off 🗖                       | دي ري              | ÷           |            |             |            |                         |          |           | new basic          | salary -       |
|-----|------------|-----------------------------|--------------------|-------------|------------|-------------|------------|-------------------------|----------|-----------|--------------------|----------------|
| F   | ile Hor    | ne Inser                    | t Page Layou       | ut Formulas | Data       | Review      | View       | Help So                 | da PDF ( | Creator 🎾 | O Tell me          | what you       |
| Pas | Left Cut   | at Painter                  | Calibri<br>B I U - | - 11 - A    |            | = = ×       | → ab<br>ce | Wrap Text<br>Merge & Ce | nter -   | General   | ♥.0.0,0<br>0.€ 00. | Condi<br>Forma |
|     | Clipboard  | E.                          | F                  | ont         | r <u>s</u> |             | Alignment  |                         | E.       | Numb      | er 🕞               |                |
| A2  | 3          | • = 🤇                       | × √ fx             |             |            |             |            |                         |          |           |                    |                |
|     | А          | В                           | С                  | D           | E          | F           | G          | н                       | 1        | J         | k                  | c              |
| 1   | Employee   | New Basic<br>salary<br>(RM) | Effective          |             |            |             |            |                         |          |           |                    |                |
| 2   | ABC1       | 1364                        | 2017-09-01         |             |            |             |            |                         |          |           |                    |                |
| 3   | ABC2       | 1330                        | 2017-09-01         |             |            |             |            |                         |          |           |                    |                |
| 4   | ABC3       | 1316                        | 2017-09-01         |             |            |             |            |                         |          |           |                    |                |
| 5   | ABC4       | 1717                        | 2017-09-01         |             |            |             |            |                         |          |           |                    |                |
| 6   | ABC5       | 1647                        | 2017-09-01         |             | Char       | an to Date  |            |                         |          |           |                    |                |
| 7   | ABC6       | 1648                        | 2017-09-01         |             | Form       | ige to Date | am-dd      |                         |          |           |                    |                |
| 8   | ABC7       | 1649                        | 2017-09-01         |             |            | aci yyyy i  | and a d    |                         |          |           |                    |                |
| 9   | ABC8       | 1650                        | 2017-09-01         |             |            |             |            |                         |          |           |                    |                |
| 10  | ABC9       | 1651                        | 2017-09-01         |             |            |             |            |                         |          |           |                    |                |
| 11  | ABC10      | 1652                        | 2017-09-01         |             |            |             |            |                         |          |           |                    |                |
| 12  | ABC11      | 1653                        | 2017-09-01         |             |            |             |            |                         |          |           |                    |                |
| 13  | ABC12      | 1654                        | 2017-09-01         |             |            |             |            |                         |          |           |                    |                |
| 14  | ABC13      | 1655                        | 2017-09-01         |             |            |             |            |                         |          |           |                    |                |
| 15  | ABC14      | 1650                        | 2017-09-01         |             |            |             |            |                         |          |           |                    |                |
| 10  | ABC15      | 1658                        | 2017-09-01         |             |            |             |            |                         |          |           |                    |                |
| 18  | ABC17      | 1659                        | 2017-09-01         |             |            |             |            |                         |          |           |                    |                |
|     |            | 1000                        | 2317 05 01         |             |            |             |            |                         |          |           |                    |                |

5. <u>Copy</u> the "Effective Date" column data and <u>paste</u> into a Notepad.

| Untitled - Notepad         | × |
|----------------------------|---|
| File Edit Format View Help |   |
| 2017-09-01                 |   |
| 2017-09-01                 |   |
| 2017-09-01                 |   |
| 2017-09-01                 |   |
| 2017-09-01                 | - |
| 2017-09-01                 | = |
| 2017-09-01                 |   |
| 2017-09-01                 |   |
| 2017-09-01                 |   |
|                            |   |
|                            |   |
| 2017-09-01                 |   |
| 2017-09-01                 |   |
| 2017-09-01                 |   |
| 2017-09-01                 |   |
| 2017-09-01                 |   |
| 2017-09-01                 |   |
| 2017-09-01                 |   |
| 2017-09-01                 |   |
| 2017-09-01                 |   |
| 2017-09-01                 |   |
| 2017-09-01                 |   |
| 2017-09-01                 |   |
| 2017-09-01                 |   |
| 2017-09-01                 |   |
| 2017-09-01                 |   |
| 2017-09-01                 |   |
| 2017-09-01                 |   |
| 2017-09-01                 |   |
| 2017-09-01                 |   |
| 2017-09-01                 |   |
| 2017-09-01                 |   |
| 2017-09-01                 |   |
|                            |   |
| 2011-03-01                 | - |
| 4                          |   |

6. Change the "Effective Date" format again to "Text" (API Program only works in "Text" for date format).

|     | AutoSave 🦲      | 0ff                         | ۍ دې .<br>د             | ;            |            |        |              |                     |                 |           | ne          | w basic s              | salary - to m            | ywave.xl           |
|-----|-----------------|-----------------------------|-------------------------|--------------|------------|--------|--------------|---------------------|-----------------|-----------|-------------|------------------------|--------------------------|--------------------|
| F   | ile Hor         | ne Inser                    | t Page Layout           | Formulas     | Data       | Review | View         | Help                | Soda PE         | OF Crea   | tor ク1      | 'ell me v              | vhat you war             | nt to do           |
| Pas | Cut             | at Painter                  | Calibri •               | 11 • A       | ≡          |        | °~ [         | 😓 Wrap T<br>📑 Merge | ext<br>& Center | Dat       | • % •       | ▼<br>00. 00<br>.00 →.0 | Conditiona<br>Formatting | I Forma<br>• Table |
|     | Clipboard       | Es.                         | For                     | nt           | Γ <u>α</u> |        | Alignme      | nt                  |                 | E I       | Number      | E.                     |                          |                    |
| C1  |                 | • E D                       | $\times \checkmark f_x$ | Effective    | date       |        |              |                     |                 |           |             |                        |                          |                    |
|     |                 |                             |                         |              |            |        |              |                     |                 |           |             |                        |                          |                    |
|     | А               | В                           | С                       | D            | E          | F      | G            | H                   | 1               | 1         | J           | К                      | L                        |                    |
| 1   | Employee<br>No. | New Basic<br>salary<br>(RM) | Effective<br>date       | Format Cells | Alignme    | nt For | it B         | order               | Fill            | Prote     | ction       | ?                      | ×                        |                    |
| 2   | ABC1            | 1364                        | 2017-09-01              | Category:    |            |        |              |                     |                 |           |             |                        |                          |                    |
| 3   | ABC2            | 1330                        | 2017-09-01              | General      |            | ~      | Sample       |                     |                 |           |             |                        |                          |                    |
| 4   | ABC3            | 1316                        | 2017-09-01              | Number       |            |        | Effective    | date                |                 |           |             |                        |                          |                    |
| 5   | ABC4            | 1717                        | 2017-09-01              | Accounting   | ,          | т      | ext format   | cells are t         | reated as te    | xt even v | when a numb | er is in th            | e cell.                  |                    |
| 6   | ABC5            | 1647                        | 2017-09-01              | Date         |            | Ť      | he cell is o | lisplayed e         | xactly as ent   | tered.    |             |                        |                          |                    |
| 7   | ABC6            | 1648                        | 2017-09-01              | Percentag    | 2          |        |              |                     |                 |           |             |                        |                          |                    |
| 8   | ABC7            | 1649                        | 2017-09-01              | Fraction     |            |        |              |                     |                 |           |             |                        |                          |                    |
| 9   | ABC8            | 1650                        | 2017-09-01              | Scientific   |            |        |              |                     |                 |           |             |                        |                          |                    |
| 10  | ABC9            | 1651                        | 2017-09-01              | Special      |            | _      |              |                     |                 |           |             |                        |                          |                    |
| 11  | ABC10           | 1652                        | 2017-09-01              | Custom       |            |        |              |                     |                 |           |             |                        |                          |                    |
| 12  | ABC11           | 1653                        | 2017-09-01              |              |            |        |              |                     |                 |           |             |                        |                          |                    |
| 13  | ABC12           | 1654                        | 2017-09-01              |              |            |        |              |                     |                 |           |             |                        |                          |                    |
| 14  | ABC13           | 1655                        | 2017-09-01              |              |            |        |              |                     |                 |           |             |                        |                          |                    |
| 15  | ABC14           | 1656                        | 2017-09-01              |              |            | ~      |              |                     |                 |           |             |                        |                          |                    |
| 16  | ABC15           | 1657                        | 2017-09-01              |              |            | v      |              |                     |                 |           |             |                        |                          |                    |
| 17  | ABC16           | 1658                        | 2017-09-01              |              |            |        |              |                     |                 |           |             |                        |                          |                    |
| 18  | ABC17           | 1659                        | 2017-09-01              |              |            |        |              |                     |                 |           |             |                        |                          |                    |

7. Copy back the Dates from Notepad and paste into the Joined date column.

|     | AutoSave 🦲      | Off                         | <b>ئ</b> ح   | ÷                                         |                                        |                    |        |          |                     |               |         |         | ne    | w basic       | salary · |
|-----|-----------------|-----------------------------|--------------|-------------------------------------------|----------------------------------------|--------------------|--------|----------|---------------------|---------------|---------|---------|-------|---------------|----------|
| F   | ile Hor         | me Insert                   | : Page Layou | it Formi                                  | ılas                                   | Data               | Review | View     | Help                | Sod           | a PDF ( | Creator | ۶     | Tell me       | what yo  |
| Pas | Le Vin Cut      | / 👻                         | Calibri      | • 11 •                                    | ÂÂ                                     |                    | * = *  | → a<br>c | b Wrap T<br>⊒ Merge | 'ext<br>& Cen | ter 👻   | Text    | 5 9   | ▼<br>0.00 0.0 | Conc     |
|     | Clipboard       | E.                          | Fo           | ont                                       | E                                      | 2                  |        | Alignme  | nt                  |               | E.      | Ni      | umber | E9            |          |
| C1  |                 | • = >                       | ≺ √ fx       | Effec                                     | tive dat                               | te                 |        |          |                     |               |         |         |       |               |          |
|     | А               | В                           | С            | D                                         | F                                      | 1                  | F      | G        | l, F                | 1             | 1       |         | J     | k             | C        |
| 1   | Employee<br>No. | New Basic<br>salary<br>(RM) | Effective    | Unt<br>File<br>2017 -<br>2017 -<br>2017 - | tled - No<br>dit Eor<br>09-01<br>09-01 | itepad<br>mat View | Help   |          |                     |               |         |         |       |               |          |
| 2   | ABC1            | 1364                        | 42979        | 2017-<br>2017-                            | 09-01<br>09-01                         |                    |        |          |                     | -             |         |         |       |               |          |
| 3   | ABC2            | 1330                        | 42979        | 2017-2017-                                | 09-01<br>09-01                         | Сору               |        |          |                     | -             |         |         |       |               |          |
| 4   | ABC3            | 1316                        | 42979        | 2017-2017-                                | 09-01<br>09-01                         |                    |        |          |                     | -             |         |         |       |               |          |
| 5   | ABC4            | 1717                        | 42979        | 2017-<br>2017-                            | 09-01<br>09-01                         |                    |        |          |                     |               |         |         |       |               |          |
| 6   | ABC5            | 1647                        | 42979        | 2017-2017-                                | 09-01<br>09-01                         |                    |        |          |                     | -             |         |         |       |               |          |
| 7   | ABC6            | 1648                        | 42979        | 2017-2017-                                | 09-01<br>09-01                         |                    |        |          |                     |               |         |         |       |               |          |
| 8   | ABC7            | 1649                        | 42979        | 2017-                                     | 09-01                                  |                    |        |          |                     | C I           |         |         |       |               |          |
| 9   | ABC8            | 1650                        | 42979        | 2017-                                     | 09-01                                  |                    |        |          |                     | -             |         |         |       |               |          |
| 10  | ABC9            | 1651                        | 42979        | 2017-                                     | 09-01                                  |                    |        |          |                     | -             |         |         |       |               |          |
| 11  | ABC10           | 1652                        | 42979        | 2017-                                     | 09-01                                  |                    |        |          |                     | -             |         |         |       |               |          |
| 12  | ABC11           | 1653                        | 42979        | 2017-                                     | 09-01                                  |                    |        |          |                     | -             |         |         |       |               |          |
| 13  | ABC12           | 1654                        | 42979        | 2017-                                     | 09-01                                  |                    |        |          |                     | -             |         |         |       |               |          |
| 14  | ABC13           | 1655                        | 42979        | 2017-                                     | 09-01                                  |                    |        |          |                     | -             |         |         |       |               |          |
| 15  | ABC14           | 1656                        | 42979        | 2017-                                     | 09-01<br>09-01                         |                    |        |          |                     | -             |         |         |       |               |          |
| 16  | ABC15           | 1657                        | 42979        | 2017-2017-                                | $09-01 \\ 09-01$                       |                    |        |          |                     | -             |         |         |       |               |          |
| 17  | ABC16           | 1658                        | 42979        | 2017-<br>2017-                            | 09-01<br>09-01                         |                    |        |          |                     | -             |         |         |       |               |          |
| 18  | ABC17           | 1659                        | ////         | 2017-                                     | 09-01                                  |                    |        |          |                     |               |         |         |       | _             |          |

| 8  | Ensure that the column format is "Text" |
|----|-----------------------------------------|
| υ. |                                         |

| F   | ile Hor                  | ne Insert      | Page Layo                 | ut Formul | las Data                        | Review | View      | Help Soc                 | la PDF Crea     | tor $\mathcal{P}$ Te | ell me wh              | at you v            |
|-----|--------------------------|----------------|---------------------------|-----------|---------------------------------|--------|-----------|--------------------------|-----------------|----------------------|------------------------|---------------------|
| Pas | Cut<br>Copy<br>te<br>Ste | at Painter     | Calibri<br>B I <u>U</u> → | • 11 •    | A <sup>*</sup> A <sup>*</sup> ≡ |        |           | Wrap Text<br>Merge & Cer | Tex<br>nter - 😭 | • % • 1              | ▼<br>00 00 (<br>00 →.0 | Conditie<br>formatt |
|     | Clipboard                | E.             | F                         | ont       | Fa                              |        | Alignment |                          | G I             | Number               | E I                    |                     |
| C1  |                          | • I >          | $< \sqrt{f_x}$            | Effect    | ive date                        |        |           |                          |                 |                      |                        |                     |
|     | Α                        | В              | С                         | D         | Е                               | F      | G         | н                        | I               | J                    | К                      |                     |
|     |                          | New Basic      |                           |           |                                 |        |           |                          |                 |                      |                        |                     |
| 1   | Employee<br>No.          | salary<br>(RM) | Effective<br>date         |           |                                 |        |           |                          |                 |                      |                        |                     |
| 2   | ABC1                     | 1364           | 2018-09-01                |           |                                 |        |           |                          |                 |                      |                        |                     |
| 3   | ABC2                     | 1330           | 2018-09-01                |           |                                 |        |           |                          |                 |                      |                        |                     |
| 4   | ABC3                     | 1316           | 2018-09-01                |           |                                 |        |           |                          |                 |                      |                        |                     |
| 5   | ABC4                     | 1717           | 2018-09-01                |           |                                 |        |           |                          |                 |                      |                        |                     |
| 6   | ABC5                     | 1647           | 2018-09-01                |           |                                 |        |           |                          |                 |                      |                        |                     |
| 7   | ABC6                     | 1648           | 2018-09-01                |           |                                 |        |           |                          |                 |                      |                        |                     |
| 8   | ABC7                     | 1649           | 2018-09-01                |           |                                 |        |           |                          |                 |                      |                        |                     |
| 9   | ABC8                     | 1650           | 2018-09-01                |           |                                 |        |           |                          |                 |                      |                        |                     |
| 10  | ABC9                     | 1651           | 2018-09-01                |           |                                 |        |           |                          |                 |                      |                        |                     |
| 11  | ABC10                    | 1652           | 2018-09-01                |           |                                 |        |           |                          |                 |                      |                        |                     |
| 12  | ABC11                    | 1653           | 2018-09-01                |           |                                 |        |           |                          |                 |                      |                        |                     |
| 13  | ABC12                    | 1654           | 2018-09-01                |           |                                 |        |           |                          |                 |                      |                        |                     |
| 14  | ABC13                    | 1655           | 2018-09-01                |           |                                 |        |           |                          |                 |                      |                        |                     |
| 15  | ABC14                    | 1656           | 2018-09-01                |           |                                 |        |           |                          |                 |                      |                        |                     |
| 16  | ABC15                    | 1657           | 2018-09-01                |           |                                 |        |           |                          |                 |                      |                        |                     |
| 1/  | ABC16                    | 1658           | 2018-09-01                |           |                                 |        |           |                          |                 |                      |                        |                     |
| 18  | ABC1/                    | 1659           | 2018-09-01                |           |                                 |        |           |                          |                 |                      |                        |                     |
| 19  | ABC18                    | 1660           | 2018-09-01                |           |                                 |        |           |                          |                 |                      |                        |                     |

9. Update the Basic Salary column format to **Number** with **2 Decimal places**, [untick] User 1000 Separator.

| F   | ile Hor         | me Insert                   | Page Layou        | : Formula:      | ; Data       | Review               | View           | Help So                 | da PDF Ci    | reator 🔎 | Tell me w                |
|-----|-----------------|-----------------------------|-------------------|-----------------|--------------|----------------------|----------------|-------------------------|--------------|----------|--------------------------|
| Pas | Cut             | at Painter                  | Calibri           | • 10 • A        |              |                      |                | Wrap Text<br>Merge & Ce | nter -       | Text     | ▼<br>.00 0.00<br>.00 →.0 |
|     | Cipboard        |                             | FO                | n <b>i</b>      | 1.24         |                      | Alignment      |                         | 1.81         | Number   | 161                      |
| B1  |                 | - I >                       | < 🗸 fx            | New Ba          | sic salary   | (RM)                 |                |                         |              |          |                          |
|     | Α               | В                           | С                 | D               | E            | F                    | G              | н                       | I I          | J        | К                        |
| 1   | Employee<br>No. | New Basic<br>salary<br>(RM) | Effective<br>date | Format Cells    | Alianment    | Font Bord            | der Fill       | Protection              |              | 2 ×      |                          |
| 2   | ABC1            | 1364                        | 2018-09-01        | Category:       |              |                      |                |                         |              |          |                          |
| 3   | ABC2            | 1330                        | 2018-09-01        | General         | -            | Sample               |                |                         |              |          |                          |
| 4   | ABC3            | 1316                        | 2018-09-01        | Currency        |              | 2500.00              |                |                         |              |          |                          |
| 5   | ABC4            | 1717                        | 2018-09-01        | Date            | )            | Decimal places       | : 2 🚔          |                         |              |          |                          |
| 6   | ABC5            | 1647                        | 2018-09-01        | Percentage      | 2            | Use 1000 Se          | eparator (,)   |                         |              |          |                          |
| 7   | ABC6            | 1648                        | 2018-09-01        | Scientific      |              | -1234.10             | pers:          |                         |              |          |                          |
| 8   | ABC7            | 1649                        | 2018-09-01        | Text<br>Special |              | 1234.10<br>(1234.10) |                |                         |              |          |                          |
| 9   | ABC8            | 1650                        | 2018-09-01        | Custom          |              | (1234.10)            |                |                         |              |          |                          |
| 10  | ABC9            | 1651                        | 2018-09-01        |                 |              |                      |                |                         |              |          |                          |
| 11  | ABC10           | 1652                        | 2018-09-01        |                 |              |                      |                |                         |              |          |                          |
| 12  | ABC11           | 1653                        | 2018-09-01        |                 | -            |                      |                |                         |              | -        |                          |
| 13  | ABC12           | 1654                        | 2018-09-01        | Numberir        | rad for gaps | val display of p     | umberr Curren  | or and Accounti         | na offer coa | balized  |                          |
| 14  | ABC13           | 1655                        | 2018-09-01        | formatting      | for monetary | value.               | umbers. Currer | icy and Accounti        | ng orrer spe | Clalized |                          |
| 15  | ABC14           | 1656                        | 2018-09-01        |                 |              |                      |                |                         |              |          |                          |
| 16  | ABC15           | 1657                        | 2018-09-01        |                 |              |                      |                | _                       |              |          |                          |
| 17  | ABC16           | 1658                        | 2018-09-01        |                 |              |                      |                |                         | ок           | Cancel   |                          |
| 18  | ABC17           | 1659                        | 2018-09-01        |                 |              |                      |                | -                       |              |          | 1                        |
| 19  | ABC18           | 1660                        | 2018-09-01        |                 |              |                      |                |                         |              |          |                          |

- 10. Save the Template file
- 11. Access to the system again [API Program], Program: [select "Loading employee salary increment"] click "Choose File" select the Template file click on "Upload"

| A DI Program | on/API/APIProgram                                                                                                    |
|--------------|----------------------------------------------------------------------------------------------------|
| AFIFIOgram   | AFT Loading Result AFT Log Report                                                                                                    |
| API          | 1                                                                                                    |
| Program      | : Load employee salary increment                                                                                                    |
| Upload File  | 2 Choose File new basic sa mywave.xlsx Upload 4<br>3 Maximum file size per attachment is 3MB. Only .xls, .xlsx, .csv, .txt formats are allowed. |

12. File summary will be listed at the bottom – after verify and confirm the data is correct – click "Confirm"

| Program APILO            | ading Result              | PLL og Roport          |                                       |        |
|--------------------------|---------------------------|------------------------|---------------------------------------|--------|
|                          | aung Result Ar            | -i Log Report          |                                       |        |
| API                      |                           |                        |                                       |        |
|                          |                           |                        |                                       | Cance  |
| Program : L              | oad employee salar        | ry increment           | Download Template                     |        |
|                          | oose Eile No file ch      | osen                   | Unland                                |        |
| opioau rile : Oi         | No me inte en             | 103011                 |                                       |        |
| Maxii                    | mum file size per attachm | ent is 3MB. Only .xls, | .xisx, .csv, txt formats are allowed. |        |
|                          |                           |                        |                                       |        |
| Data                     |                           |                        |                                       |        |
| File was successfully up | loaded                    |                        |                                       | Confir |
| Employee Number          | New Basic Salary          | Effective Date         |                                       |        |
| ABC1                     | 1364                      | 2018-09-01             |                                       |        |
| ABC2                     | 1330                      | 2018-09-01             |                                       |        |
| ABC3                     | 1316                      | 2018-09-01             |                                       |        |
| ABC4                     | 1717                      | 2018-09-01             |                                       |        |
| ABC5                     | 1647                      | 2018-09-01             | Varifi                                |        |
| ABC6                     | 1648                      | 2018-09-01             | 10147                                 |        |
| ABC7                     | 1649                      | 2018-09-01             |                                       |        |
|                          |                           | -                      |                                       |        |
| ABC8                     | 1650                      | 2018-09-01             |                                       |        |

13. Ensure that the loading is completed – click "**Close**" to view the loading result.

| og Report    | API Loading Result                                                     |
|--------------|------------------------------------------------------------------------|
| ry increment | API processing completed. Kindly check the table for processing result |
| Status       | Close                                                                  |

14. Loading **Result(s)** will be shown as below.

| MS Application / API / API Program         |            |                                                                                                    |
|--------------------------------------------|------------|----------------------------------------------------------------------------------------------------|
| Program API Loading Result API Log         | Report     |                                                                                                    |
|                                            |            |                                                                                                    |
| Date : 2020-05-18 •                        |            |                                                                                                    |
| Program : Load employee salary i           | ncrement v |                                                                                                    |
|                                            |            |                                                                                                    |
| Sequence : 2 •                             |            |                                                                                                    |
| Message                                    | Status     | Detail                                                                                                    |
| Total row process : 32                     |            |                                                                                                    |
| Success : 2 Summary                        |            |                                                                                                    |
| Warning : 30                               |            | Detail                                                                                                    |
| Error : 0                                  |            |                                                                                                    |
| Input row: 2, data: ABC1, 1364, 2018-09-01 | Success    | Data record has successfully been uploaded.                                                                                    |
| Input row: 3, data: ABC2, 1330, 2018-09-01 | Success    | Data record has successfully been uploaded.                                                                                    |
| Input row: 4, data: ABC3, 1316, 2018-09-01 | Warning    | II WARNING II Unable to update employee salary information due to fail on Employee Profile Creation for employee "ABC3"skipped |
| Input row: 5, data: ABC4, 1717, 2018-09-01 | Warning    | II WARNING II Unable to update employee salary information due to fail on Employee Profile Creation for employee "ABC4"skipped |
|                                            |            |                                                                                                    |

15. May verify further in the *Employee Profile (Admin)* -> select employee -> Payment Info [tab] <u>OR</u> Dashboard -> Active Employee Profile Report / Salary Increment Report.

| Employee Ir                 | oformation - 2222               |                                   |                                                                                                    |
|-----------------------------|---------------------------------|-----------------------------------|----------------------------------------------------------------------------------------------------|
| Employee                    | ABC1 -                          | 2222                              | •                                                                                                    |
| Personal Contac             | ts Dependents Bond Payment      | Info Job Cost Allocation Qualific | ations Training Statutory B                                                                                                    |
|                             |                                 |                                   |                                                                                                    |
| Pay Informat                | ion                             |                                   |                                                                                                    |
|                             |                                 |                                   |                                                                                                    |
| Currency                    | : Ma                            | laysian Ringgit (M)               |                                                                                                    |
| Basic Salary                | : 136                           | 4 View S                          | Salary History                                                                                                    |
| New Basic S                 | alary × : 136                   | 4                                 |                                                                                                    |
| New Salary<br>Effective Dat | : 201                           | 8-09-01                           |                                                                                                    |
|                             |                                 |                                   |                                                                                                    |
| pplication / Dashboard Da   | shboard                         |                                   |                                                                                                    |
| Employee Confirmatio        | in <u>Z</u>                     | Required for payroll data export, |                                                                                                    |
|                             | Last 30 Days Highlights         | Highlights of Last 7 Days         | Standard Reports                                                                                                    |
|                             | 4 New hire(s)                   | 3 New hire(s)                     | Employee Profile                                                                                                    |
|                             | 1 Employee(s) resigned          | 0 Employee(s) resigned            | Employee Profile (Separate<br>Address)                                                                                                    |
|                             | 6 Job Information updated       | 0 Job Information updated         | Active Employee Profile                                                                                                    |
|                             | 7 Employees' pay information    | 5 Employees' pay information      | Active Employee Profile (Separat<br>Address)                                                                                                    |
|                             | A Employees' dependents changed | 1 Employees' dependents changed   | Current Month Resignation Report                                                                                                    |
|                             | 4 Employees dependents changed  | 14 All of the above               | Current Month Resignation Report                                                                                                    |
|                             | 29 All of the above             |                                   | (Separate Address)                                                                                                    |
|                             | 29 All of the above             |                                   | (Separate Address)<br>Emergency Contact                                                                                                    |
|                             | 29 All of the above             |                                   | (Separate Address)<br>Emergency Contact<br>Dependents Information                                                                                                    |
|                             | 29 All of the above             |                                   | (Separate Address)<br>Emergency_Contact<br>Dependents Information<br>Bond Report                                                                                                    |
|                             | 29 All of the above             |                                   | (Separate Address)<br>Emergency Contact<br>Dependents Information<br>Bond Report<br>Education History                                                                                                    |
|                             | 29 All of the above             |                                   | (Separate Address)<br>Emergency Contact<br>Dependents Information<br>Bond Report<br>Education History<br>Job History                                                                                       |
|                             | 29 All of the above             |                                   | (Separate Address)<br>Emergency Contact<br>Dependents Information<br>Bond Report<br>Education History<br>Job History<br>Supervisor Assignment Report                                                       |
|                             | 29 All of the above             |                                   | (Separate Agreess)<br>Emergency Contact<br>Dependents Information<br>Bond Report<br>Education History<br>Job History<br>Supervisor Assignment Report<br>Benefit                                            |
|                             | 29 All of the above             |                                   | (separate Address)<br>Emergency Contact<br>Dependents Information<br>Bond Report<br>Education History<br>Job History<br>Supervisor Assignment Report<br>Benefit<br>Employment History<br>Compony Technot   |
|                             | 29 All of the above             |                                   | (separate Address)<br>Emergency Contact<br>Dependents Information<br>Bond Report<br>Education History<br>Job History<br>Supervisor Assignment Report<br>Benefit<br>Employment History<br>Company Transport |